# $Q \perp O$

>

L3 PAGES OUT OF 26 TOTAL CONTAIN FINDINGS

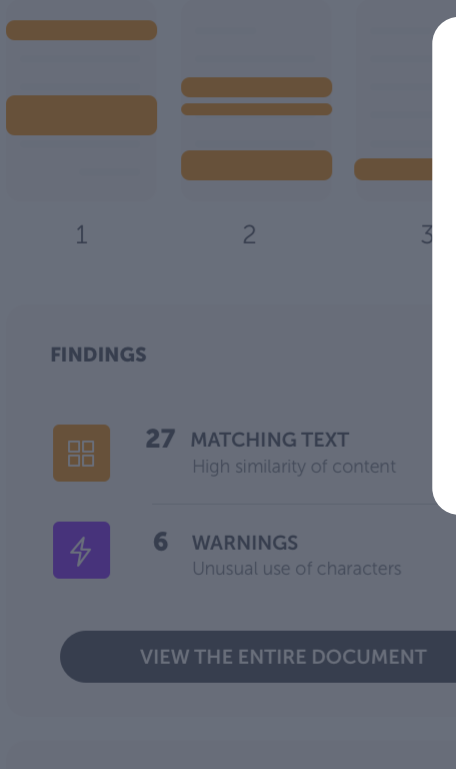

De Urkund-analyse

# **Quick Start Guide**

# Basisinformatie over ons opnieuw ontworpen rapport.

Om gebruikers de beste ervaring te bieden hebben we ons systeem opnieuw ontworpen met het oog op uw behoeften. In deze gids wordt de nieuwe interface stapsgewijs gepresenteerd.

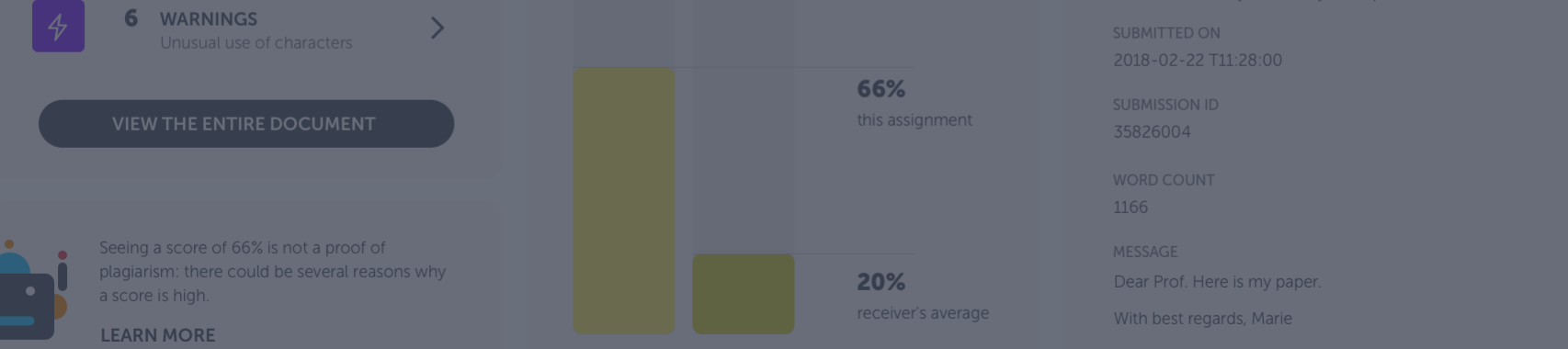

# ULKUUD

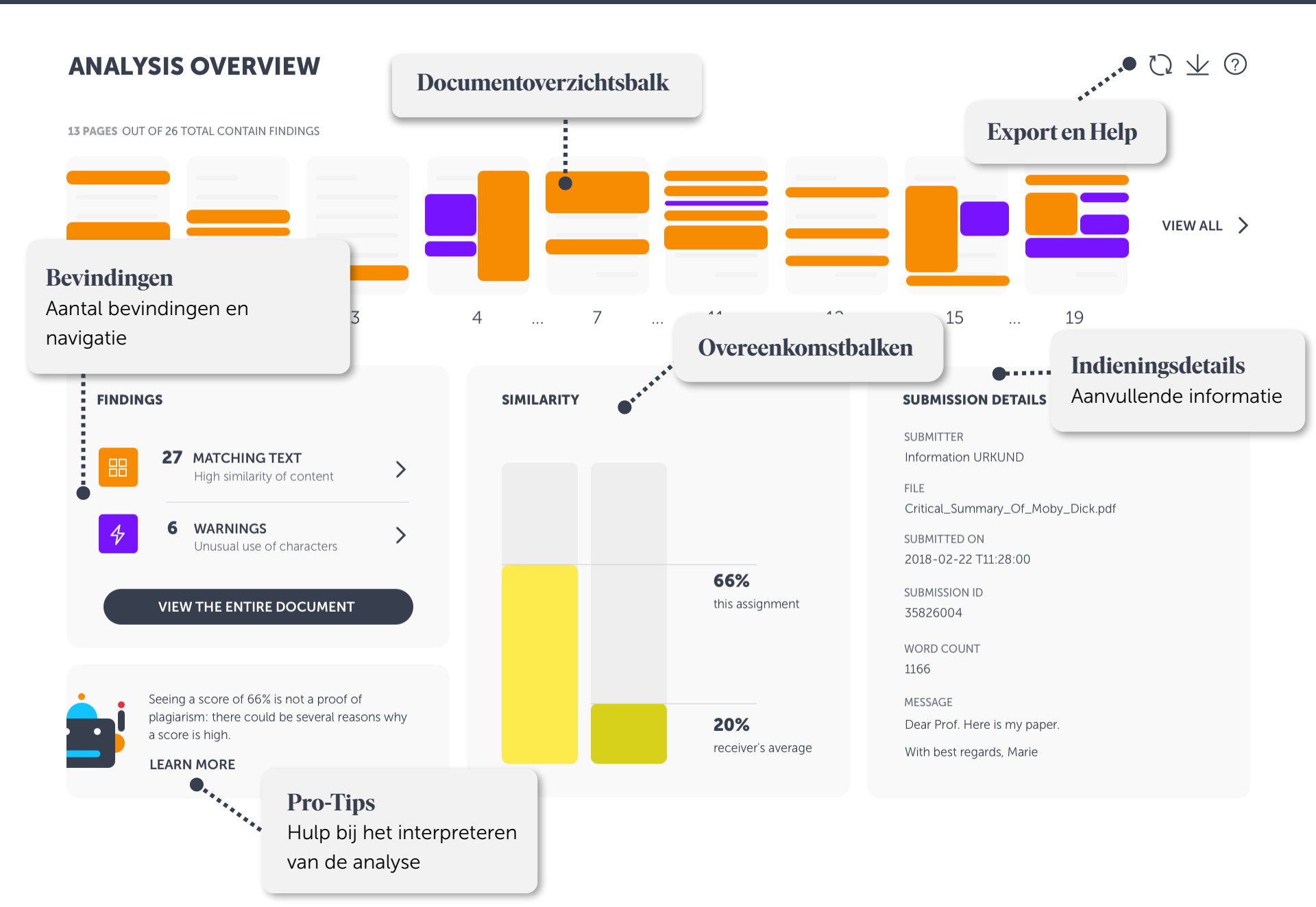

# ULKUUD

# **ANALYSIS OVERVIEW**

 $\heartsuit \pm \oslash$ 

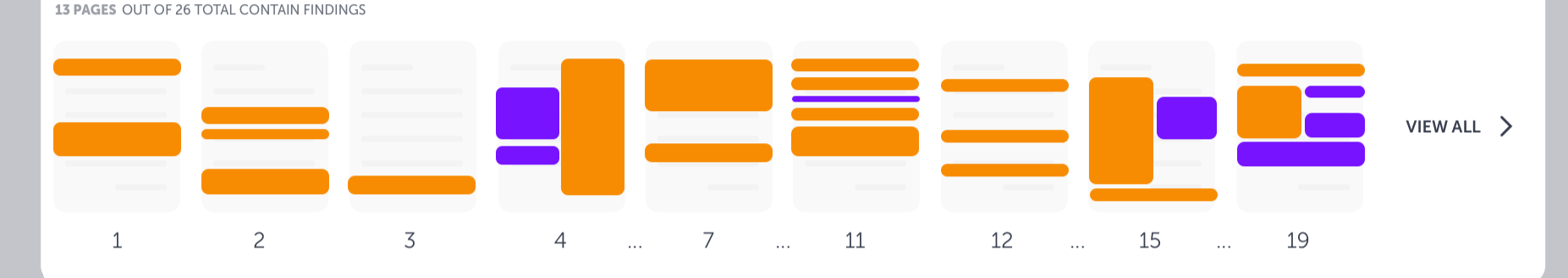

### FINDINGS

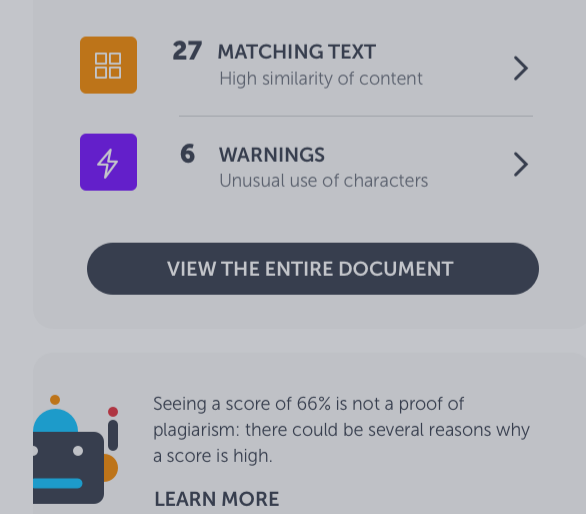

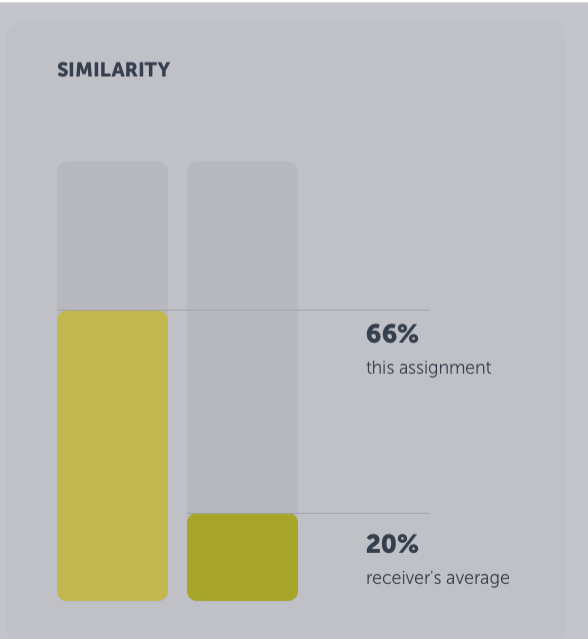

# Documentoverzichtsbalk

### Miniatuurpagina's

Gebruik deze balk om de bevindingen in het document snel te bekijken. Als u op een bevinding klikt, worden de details van de specifieke overeenkomst of waarschuwing getoond. U kunt de deze ook verder bestuderen in de weergave van de bevindingen.

With best regards, Marie

# ULKUUD

# **ANALYSIS OVERVIEW**

13 PAGES OUT OF 26 TOTAL CONTAIN FINDINGS

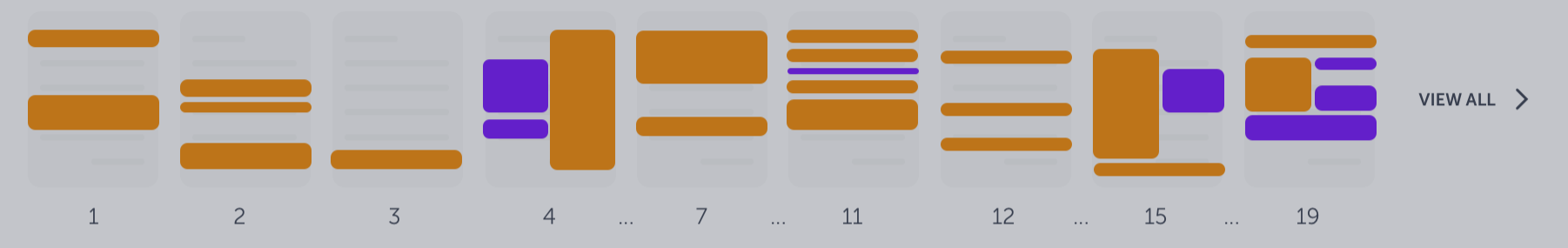

FINDINGS

 27 MATCHING TEXT High similarity of content
 4
 6 WARNINGS Unusual use of characters
 VIEW THE ENTIRE DOCUMENT

Seeing a score of 66% is not a proof of plagiarism: there could be several reasons why a score is high.

LEARN MORE

### Bevindingen ETAILS Aantal bevindingen en navigatie JND Dit vak geeft aan hoeveel bevindingen zijn aangetroffen in het document. Navigeer naar de /\_Of\_Moby\_Dick.pdf weergave van de bevindingen om deze nader te 28:00 bestuderen door deze naast de overeenkomende tekst te plaatsen. Er wordt onderscheid tussen Overeenkomende tekst en Waar. 1100 MESSAGE 20% Dear Prof. Here is my paper. receiver's average With best regards, Marie

 $\heartsuit \perp \oslash$ 

13 PAGES OUT OF 26 TOTAL CONTAIN FINDINGS

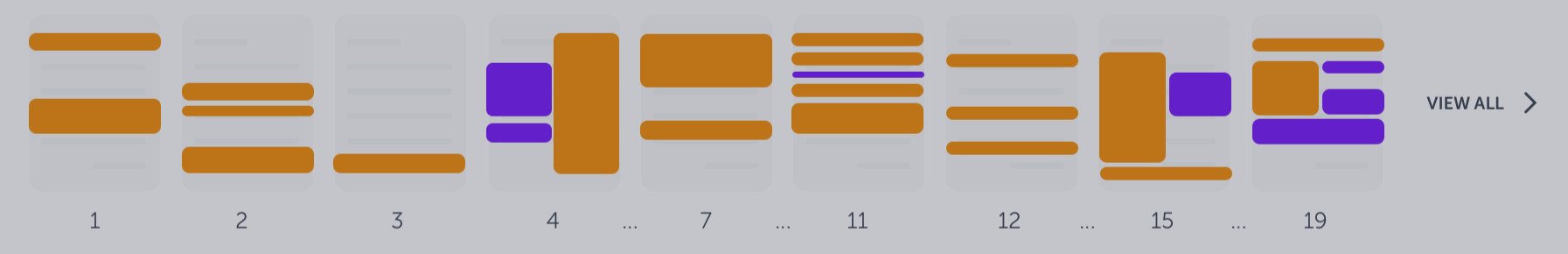

### **FINDINGS**

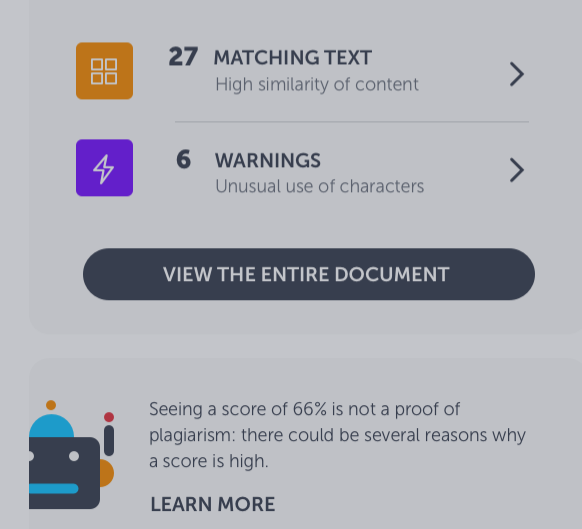

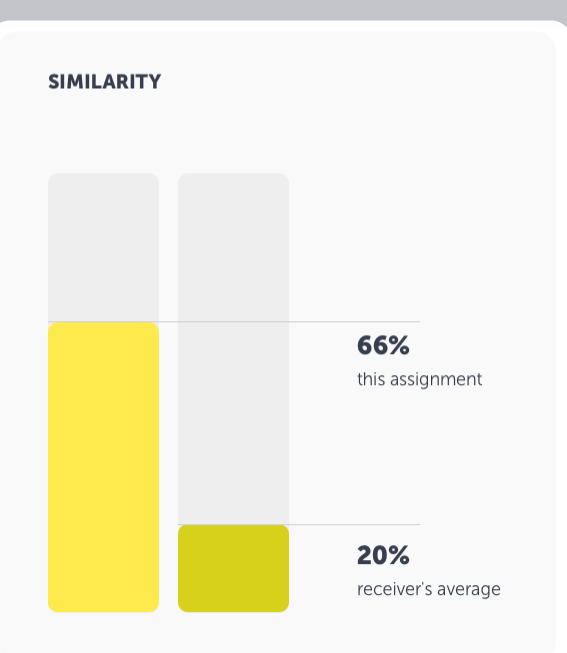

# Overeenkomstbalken

Totale mate van overeenkomst van tekst

Er worden twee mates van overeenkomst weergegeven: het totale overeenkomstpercentage van de opdracht en de gemiddelde mate overeenkomst van alle documenten die zijn ingediend bij de ontvanger.

With best regards, Marie

 $\heartsuit \pm \oslash$ 

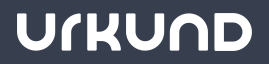

**13 PAGES** OUT OF 26 TOTAL CONTAIN FINDINGS

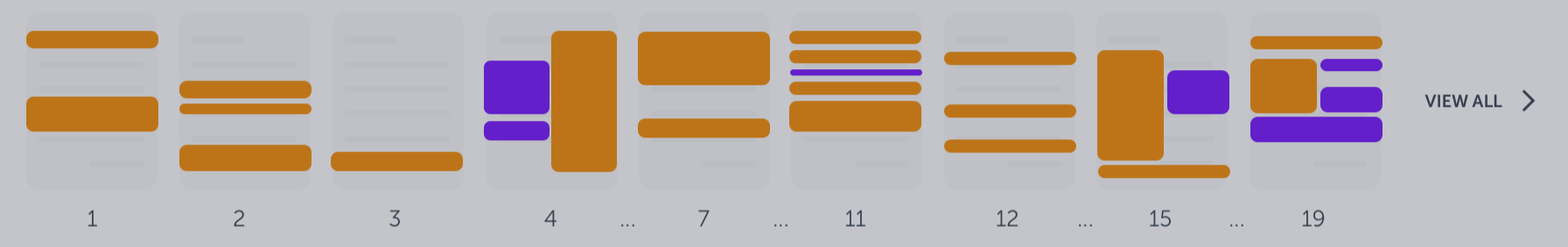

### **FINDINGS**

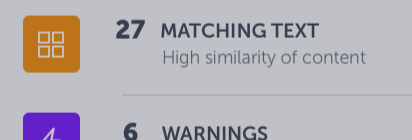

WARNINGS Unusual use of characters >

>

### VIEW THE ENTIRE DOCUMENT

Seeing a score of 66% is not a proof of plagiarism: there could be several reasons why a score is high.

LEARN MORE

### **SUBMISSION DETAILS** SIMILARITY SUBMITTER Information URKUND FILE MITTED ON **Pro-Tips** MISSION ID Hulp bij het interpreteren van de analyse 326004 Urkbot kan u helpen. Deze bot biedt u RD COUNT 6 specifieke tips voor documenten om het SAGE analyseresultaat te interpreteren. Deze

functie is nog in ontwikkeling en wordt voortdurend verbeterd.

Critical\_Summary\_Of\_Moby\_Dick.pdf .8-02-22 T11:28:00 ar Prof. Here is my paper. h best regards, Marie

 $\heartsuit \perp \oslash$ 

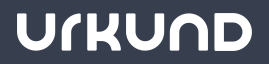

13 PAGES OUT OF 26 TOTAL CONTAIN FINDINGS

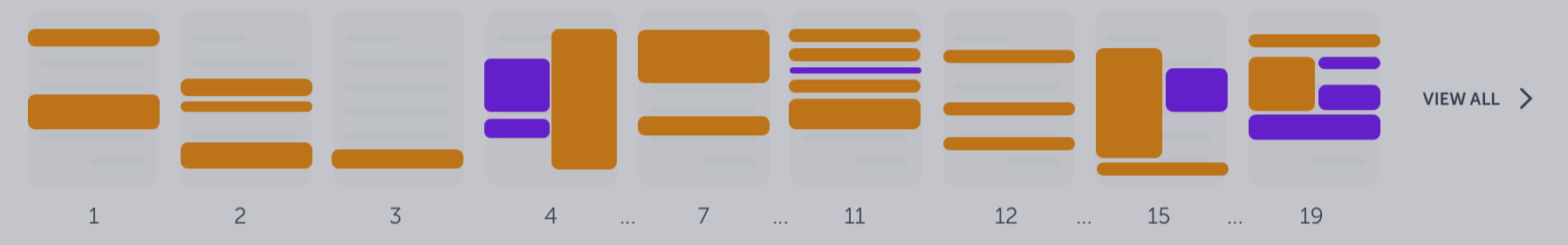

### **FINDINGS**

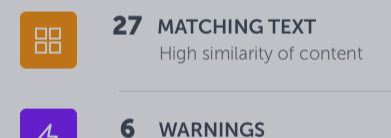

Unusual use of characters

### VIEW THE ENTIRE DOCUMENT

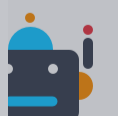

Seeing a score of 66% is not a proof of plagiarism: there could be several reasons why a score is high.

LEARN MORE

### SIMILARITY

>

>

# Indieningsdetails

Aanvullende informatie

Hier vindt u alle vereiste informatie over het document. Naam van de indiener, bestandsnaam, datum en tijd van de indiening, indienings-id en bericht.

### SUBMISSION DETAILS

SUBMITTER Information URKUND

FILE Critical\_Summary\_Of\_Moby\_Dick.pdf

SUBMITTED ON 2018-02-22 T11:28:00

SUBMISSION ID 35826004

WORD COUNT 1166

MESSAGE

Dear Prof. Here is my paper.

With best regards, Marie

 $\heartsuit \pm \bigcirc$ 

# $\heartsuit \ \textcircled{} \oslash \ \textcircled{} \oslash$

### 13 PAGES OUT OF 26 TOTAL CONTAIN FINDINGS

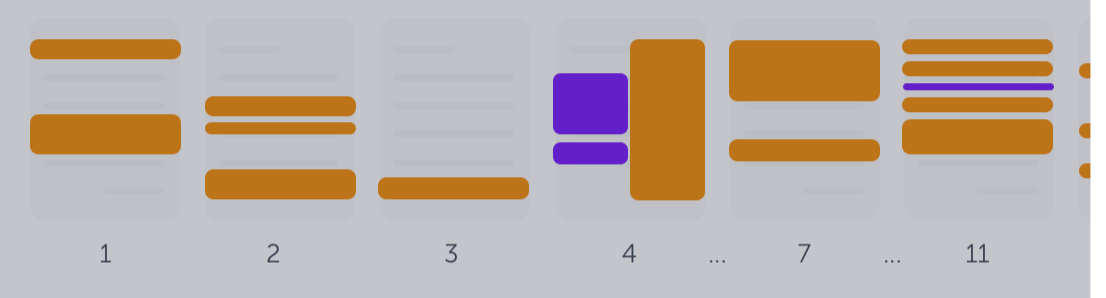

# **Export en Help**

Analyse (als pdf) of deze gids downloaden

Als u de analyse wilt exporteren als een pdf om te downloaden naar uw computer, klikt u op de pijlknop. Met het vraagteken start u de visuele rondleiding door de interface.

### **FINDINGS**

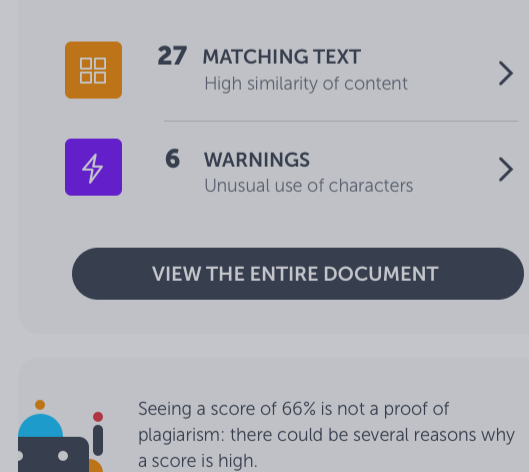

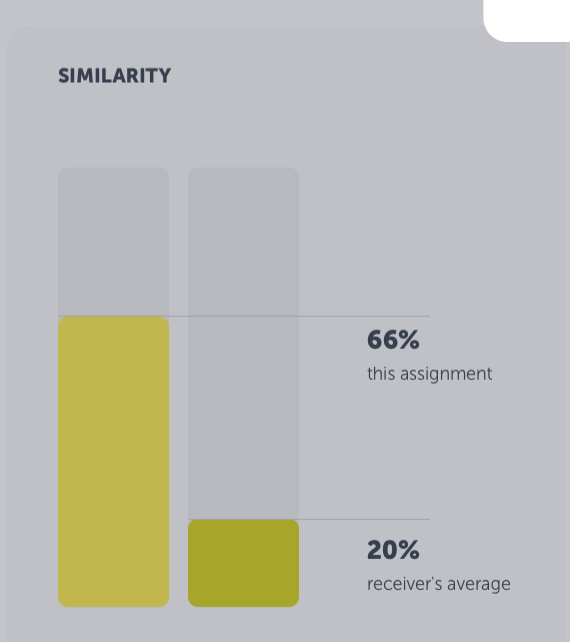

### **SUBMISSION DETAILS**

SUBMITTER Information URKUND FILE

Critical\_Summary\_Of\_Moby\_Dick.pdf

SUBMITTED ON 2018-02-22 T11:28:00

SUBMISSION ID 35826004

WORD COUNT 1166

MESSAGE

Dear Prof. Here is my paper.

With best regards, Marie

# LEARN MORE

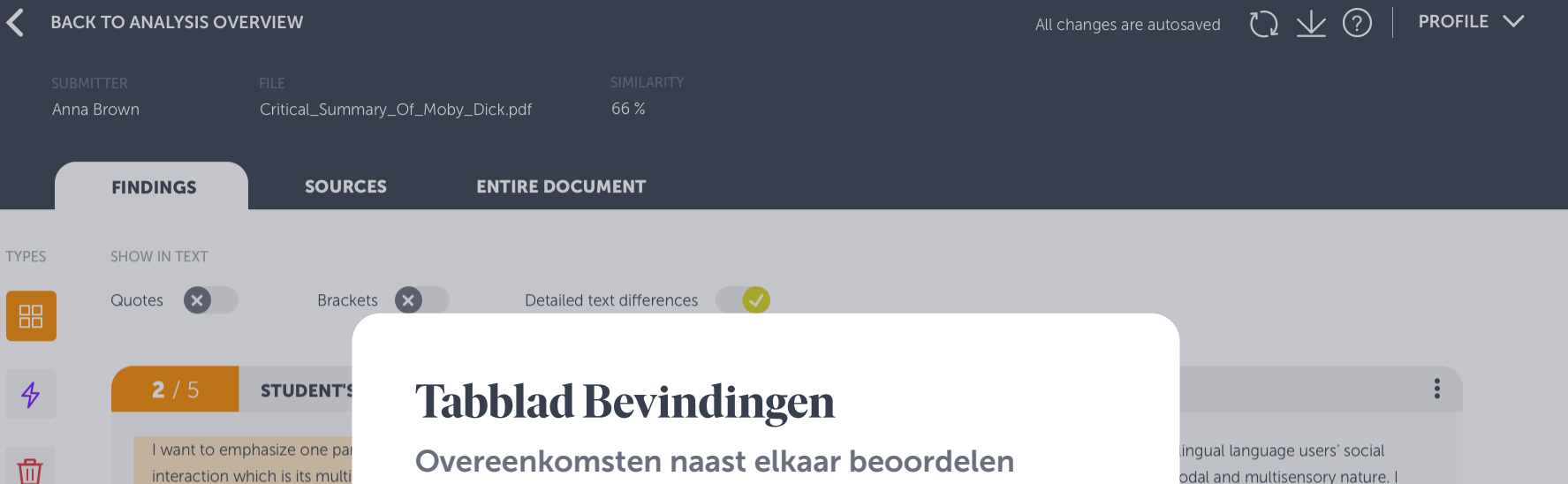

interaction which is its multi related concepts: Translang underscore the necessity to the so-called sociocultural a practices. In doing so, I resp the notion of Translanguagir

Het tabblad Bevindingen biedt een nieuwe manier om de Urkund-analyse te beoordelen. Hier ziet u de tekst van de student naast de overeenkomende brontekst. Op deze wijze kunt u zich richten op het controleren van overeenkomsten zonder dat u het hele document.

odal and multisensory nature. I ing Space and Translanguaging e artificial and ideological divides nitive approaches to to some of the criticisms and

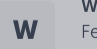

Wikipedia.com Fetched: 2018-05-01 T17:06:00 Url: https://en.wikipedia.org/wiki/Language

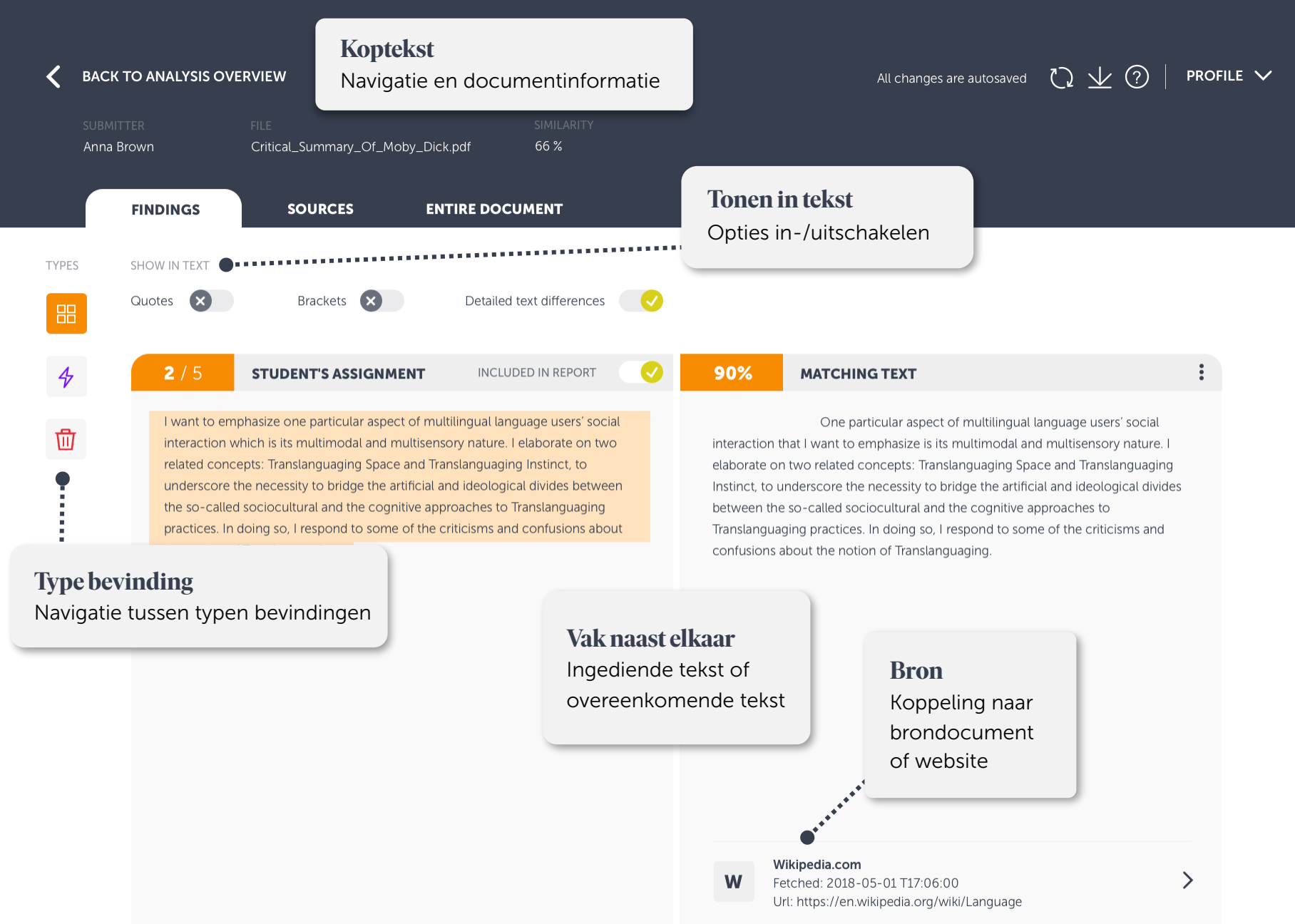

+3 ALTERNATIVE SOURCES

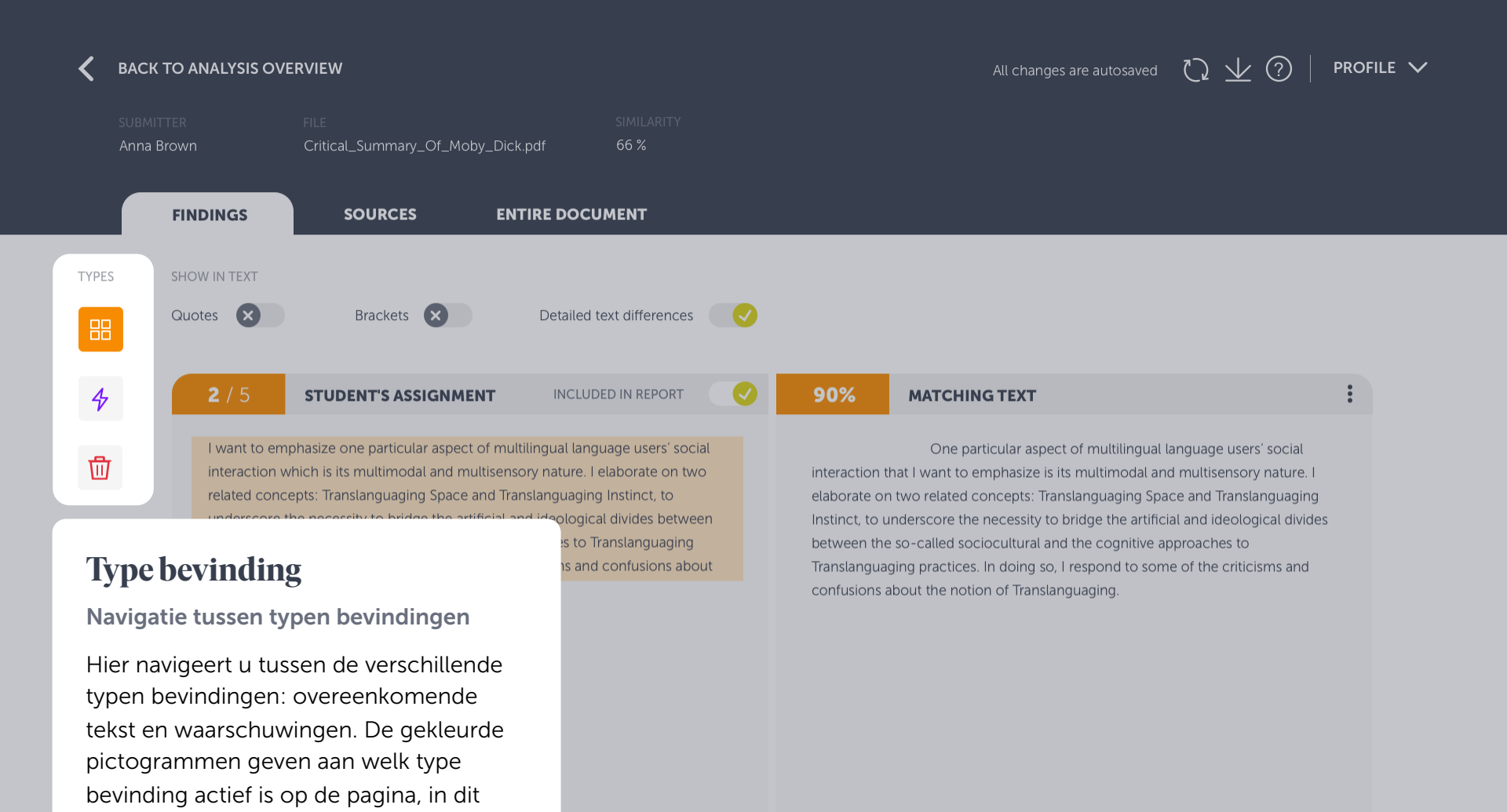

W

Wikipedia.com Fetched: 2018-05-01 T17:06:00 Url: https://en.wikipedia.org/wiki/Language

+3 ALTERNATIVE SOURCES

geval Overeenkomende tekst.

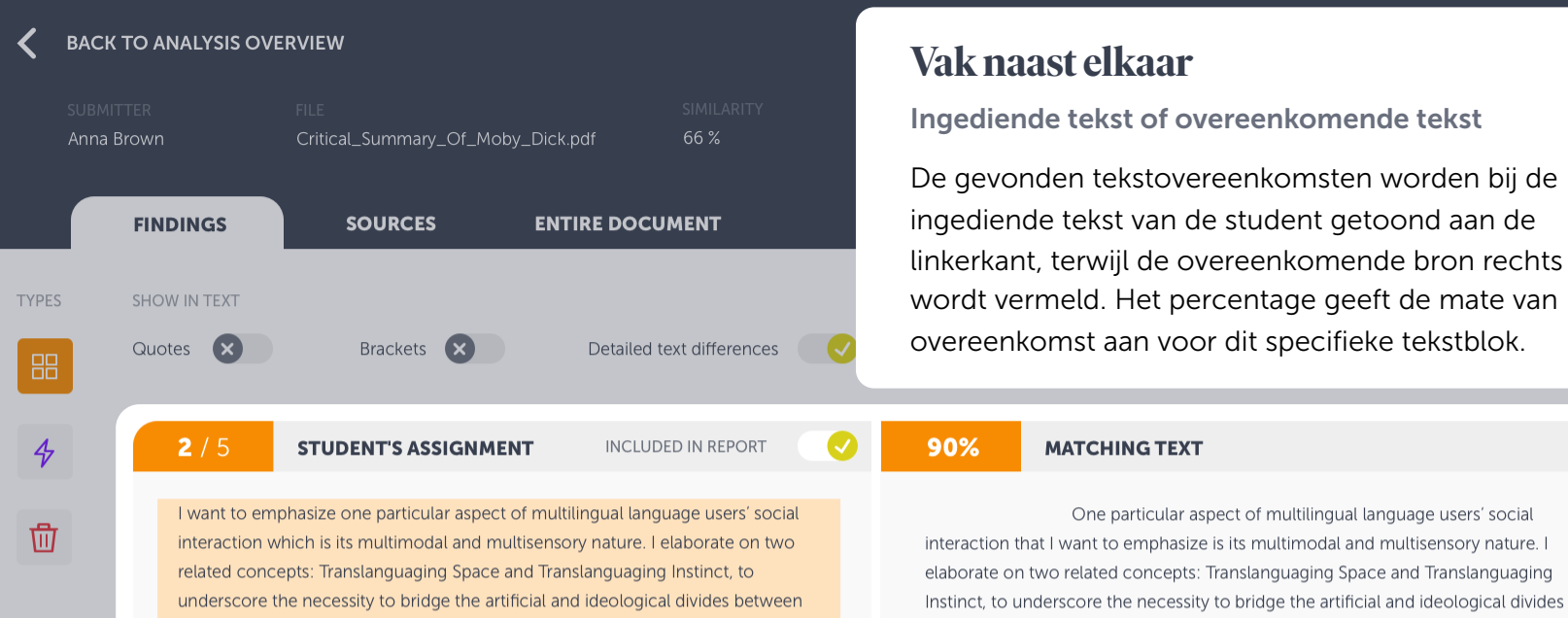

between the so-called sociocultural and the cognitive approaches to Translanguaging practices. In doing so, I respond to some of the criticisms and confusions about the notion of Translanguaging.

Wikipedia.com

Fetched: 2018-05-01 T17:06:00 Url: https://en.wikipedia.org/wiki/Language

+3 ALTERNATIVE SOURCES

W

the notion of Translanguaging.

the so-called sociocultural and the cognitive approaches to Translanguaging

practices. In doing so, I respond to some of the criticisms and confusions about

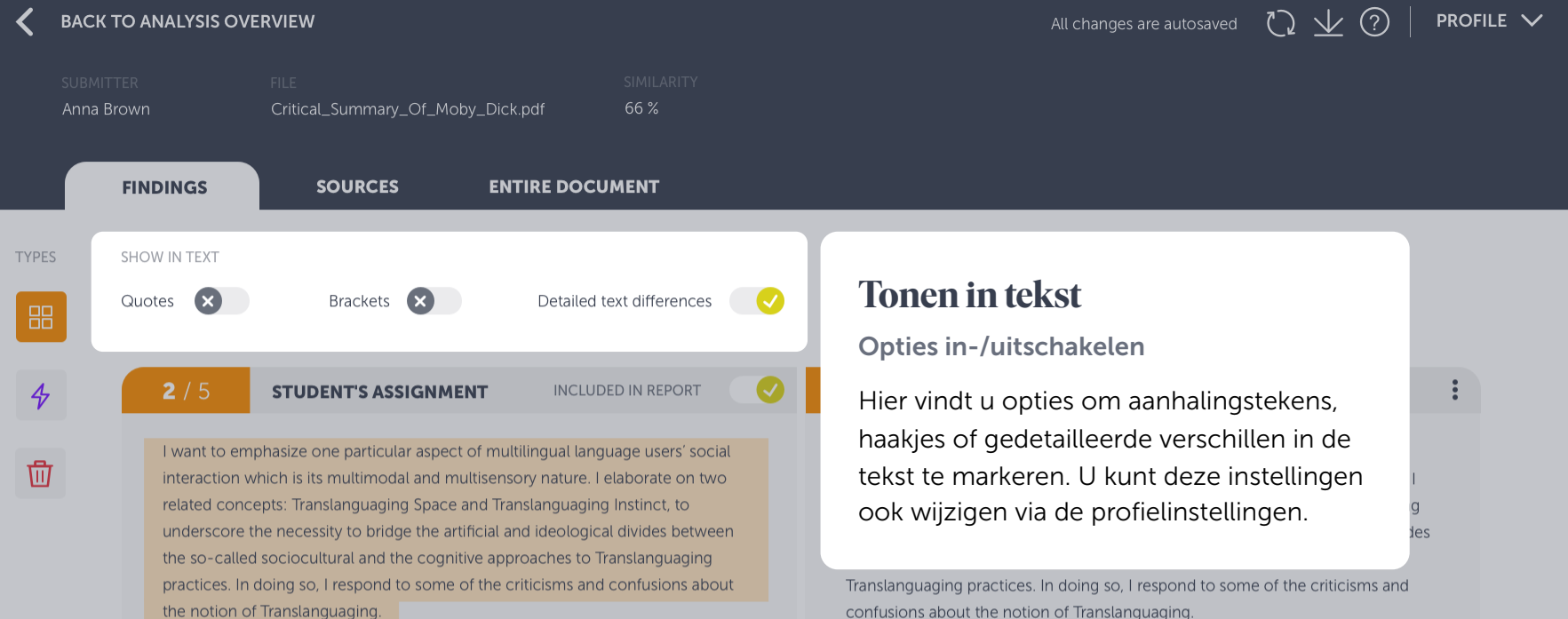

confusions about the notion of Translanguaging.

W

Wikipedia.com Fetched: 2018-05-01 T17:06:00 Url: https://en.wikipedia.org/wiki/Language

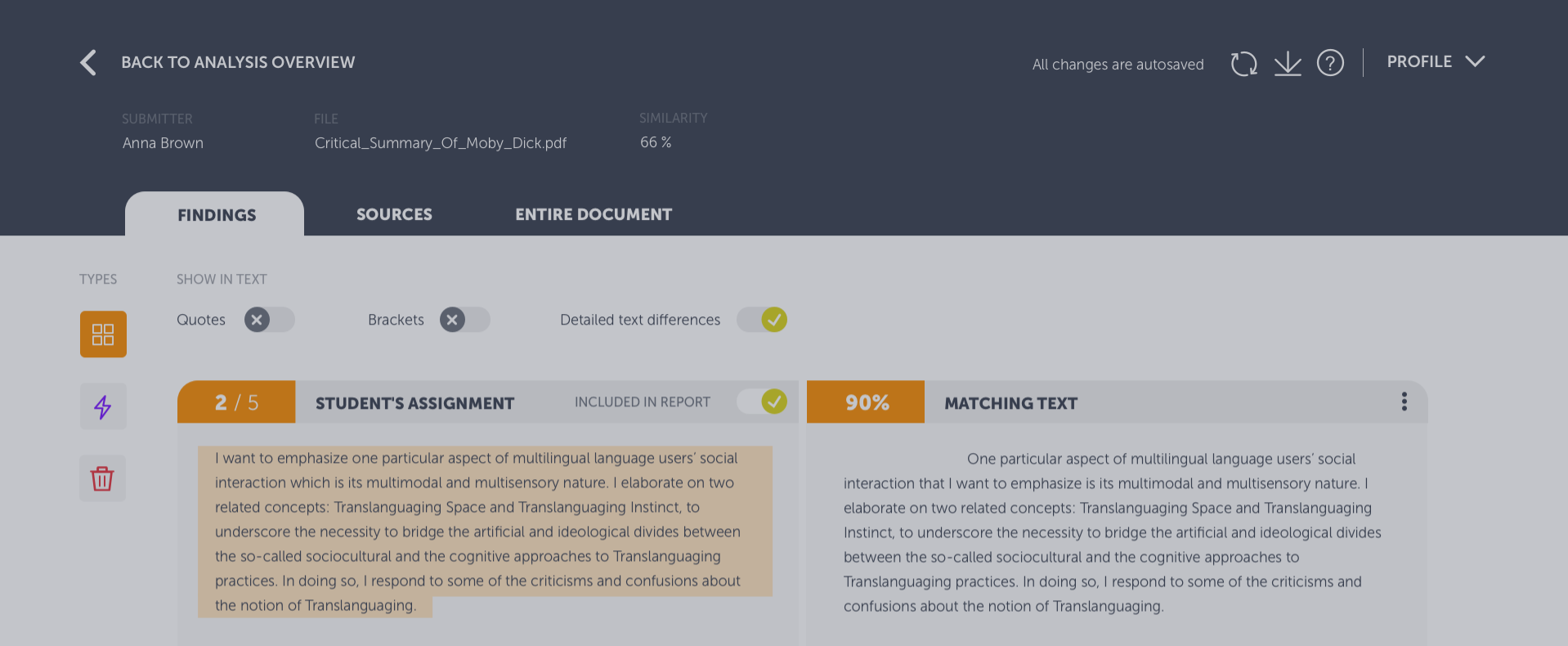

# Bron

Koppeling naar brondocument of website

Dit is een koppeling naar de oorspronkelijke bron. Het symbool geeft aan wat voor type bron het betreft: W betekent website, SA betekent studieopdracht en J verwijst naar informatie uit een journal.

W

Wikipedia.com Fetched: 2018-05-01 T17:06:00 Url: https://en.wikipedia.org/wiki/Language

+3 ALTERNATIVE SOURCES

>

### BACK TO ANALYSIS OVERVIEW

All changes are autosaved 🔿 😾 ? 🛛 PROFILE 🗸

# SUBMITTER FILE Anna Brown Critical\_Summary\_Of\_Moby\_Dick.pdf

FINDINGS

SOURCES ENTIRE DOCUMENT

66 %

# Koptekst

### Navigatie en documentinformatie

U kunt navigeren tussen bevindingen, bronnen en het gehele document via tabbladen in de koptekst. Hier vindt u ook enige korte informatie over het document, Help-informatie en de optie om een pdf te exporteren.

practices. In doing so, I respond to some of the criticisms and confusions about the notion of Translanguaging.

90%

en

### MATCHING TEXT

One particular aspect of multilingual language users' social interaction that I want to emphasize is its multimodal and multisensory nature. I elaborate on two related concepts: Translanguaging Space and Translanguaging Instinct, to underscore the necessity to bridge the artificial and ideological divides between the so-called sociocultural and the cognitive approaches to Translanguaging practices. In doing so, I respond to some of the criticisms and confusions about the notion of Translanguaging.

## Wikipedia.com

Fetched: 2018-05-01 T17:06:00 Url: https://en.wikipedia.org/wiki/Language

+3 ALTERNATIVE SOURCES

W

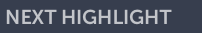

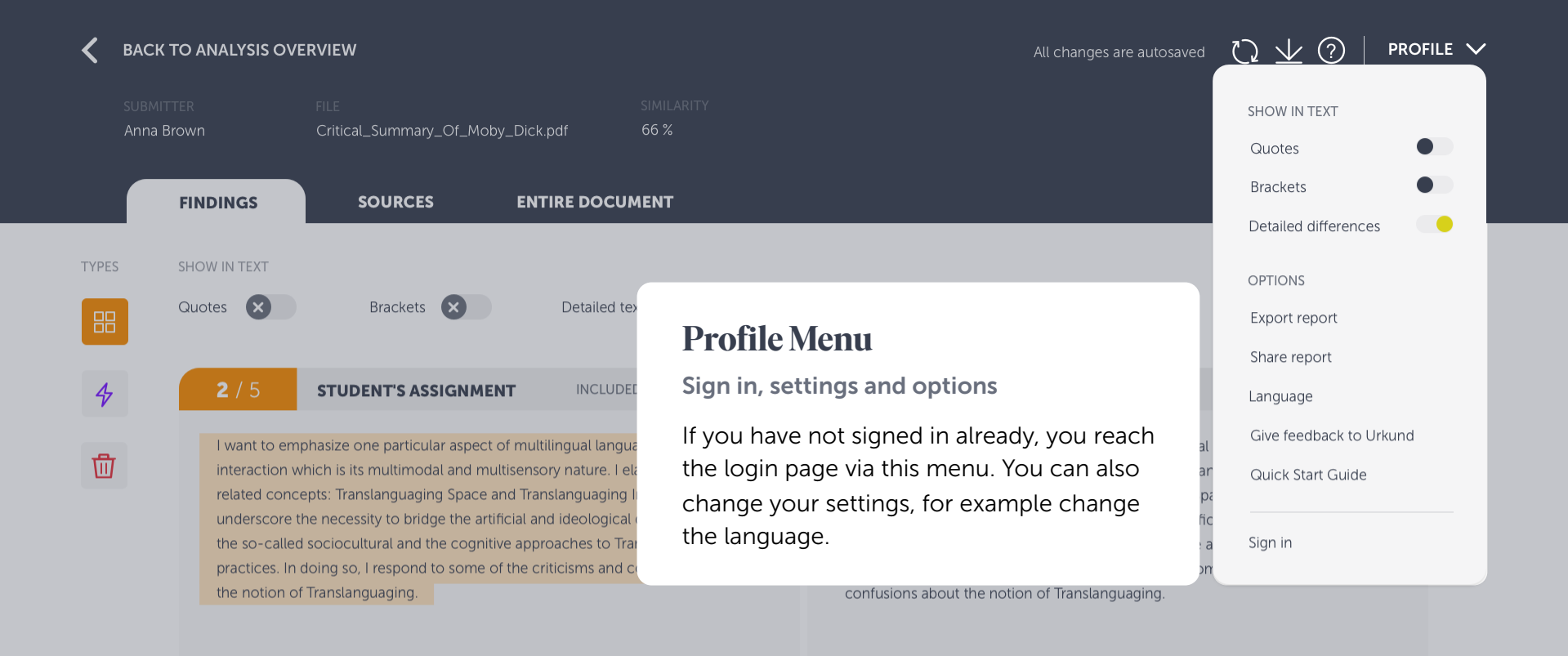

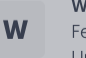

Wikipedia.com Fetched: 2018-05-01 T17:06:00 Url: https://en.wikipedia.org/wiki/Language

+3 ALTERNATIVE SOURCES

| < | BACK TO ANAL                 | YSIS OVE | RVIEW                                                                                                    |                                                                                  |                                                                         |                                                       | All changes are autosaved | $\heartsuit \checkmark \checkmark \checkmark$ | profile 🗸 |
|---|------------------------------|----------|----------------------------------------------------------------------------------------------------|----------------------------------------------------------------------------------|-------------------------------------------------------------------------|-------------------------------------------------------|---------------------------|-----------------------------------------------|-----------|
|   | student's name<br>Anna Brown |          | FILE<br>Critical_Summary                                                                                            | _Of_Moby_Dick.pdf                                                                | SIMILARITY<br>66 %                                                      |                                                       |                           |                                               |           |
|   | FINDIN                       | GS       | SOURCES                                                                                                    | WHOLE DOCU                                                                       | UMENT                                                                   |                                                       |                           |                                               |           |
| J | JOURNAL T                    | ГЕХТВООК | <b>W</b> WEBSITE                                                                                                    | SA SCHOOL ASSIGNMENT                                                             |                                                                         |                                                       |                           |                                               |           |
|   | SOURCE LIST                  | TYPE     | SOURCE NAME                                                                                                    | Tabblad                                                                          | Bronnen                                                                 |                                                       | т                         | LOCATION IN DOCUMEN                           | IT        |
|   | 98%                          | J        | <b>"Correlation c</b><br>Author: McPh<br>Publisher: Scie<br>Publication da<br>Identifiers: 12:<br>Keywords: co      | Hier vindt u de<br>(waarmee de<br>die wij hebber                                 | e lijst met oorspror<br>inhoud van het doo<br>n aangetroffen tijde      | nkelijke bronne<br>cument is verge<br>ens de analyse. | n<br>eleken)<br>Deze      |                                               | :         |
|   | 87%                          | SA       | Assignment_:<br>Submitted by:<br>Receiver: Sime<br>Submission da<br>Identifiers: 654321<br>Keywords:                | weergave wor<br>alvast een voo                                                   | rdt nog verbeterd,<br>orproefje.                                        | maar we gever                                         | iu                        |                                               |           |
|   | 77%                          | W        | Benefits & risks wi<br>url: https://futureo<br>Author: Tegmark, N<br>Last edited: 2018<br>Identifiers:<br>Keywords: | <b>th artificial intelligence - Fu</b> i<br>flife.org/background/benefit<br>⁄lax | i <b>ture of Life Institute</b><br>ts-risks-of-artificial-intelligence/ | +5 🗸                                                  | 4                         |                                               |           |
|   | REALISED THAT                | T THERE  | 'S A SOURCE MIS                                                                                                    | SING FROM THE LIST?                                                              |                                                                         |                                                       |                           |                                               |           |

Place the URL of the missing undetected source

| <                            | BACK TO ANA                                                     | LYSIS O | IS OVERVIEW All changes are autosaved $\bigcirc$ $\checkmark$ $\checkmark$                                                                                                    |                                                                                                    |                         |                                               |                                                                  |                  |
|------------------------------|-----------------------------------------------------------------|---------|----------------------------------------------------------------------------------------------------|----------------------------------------------------------------------------------------------------|-------------------------|-----------------------------------------------|------------------------------------------------------------------|------------------|
|                              | student's nami<br>Anna Brown                                    |         | FILE<br>Critical_Summary_Of_Mot                                                                                                    | SIMILARITY<br>Dy_Dick.pdf 66 %                                                                             |                         |                                               |                                                                  |                  |
| J                            | FINDII<br>Journal T                                             | NGS     | SOURCES                                                                                                    | WHOLE DOCUMENT                                                                                             |                         |                                               | <b>Overeenkomsten met br</b><br>Aantal overeenkomsten vo<br>bron | onnen<br>oor een |
|                              | SOURCE LIST                                                     |         | SOURCE NAME                                                                                                    | <b>Legenda voor bronnen</b><br>Type bron                                                                   | ALTERNATIVE SOURCES     | MATCHING                                      | TEXT LOCATION IN DOCUMENT                                        |                  |
| Lijs<br>Aang<br>over<br>bror | <b>jst met bronnen</b><br>angetroffen<br>vereenkomende<br>onnen |         | <b>"Correlation or causality - a</b><br>Author: McPherson, James.<br>Publisher: ScienceDirect by<br>Publication date: 27.03.2018<br>Identifiers: 123456<br>Keywords: correlation, caus | a qualitative investigation of smoking and cancer"<br>Elsevier<br>3<br>ality, qualitative, smoking, cancer | +5 🗸                    | 3                                             |                                                                  | :                |
|                              | 87%                                                             | SA      | Assignment_1-MF2085.doc<br>Submitted by: Hanna Thorw<br>Receiver: Simon Forsberg (s<br>Submission date: 02.04.201<br>Identifiers: 654321<br>Keywords:                                  | <b>cx</b><br>rid (hthorwid@kth.se)<br>imon@analys.urkund.com)<br>9 10:17:45+1                              | +5 🗸                    | 8                                             |                                                                  | :                |
|                              | 77%                                                             | W       | <b>Benefits &amp; risks with artifici</b><br>url: https://futureoflife.org/t<br>Author: Tegmark, Max<br>Last edited: 2018<br>Identifiers:<br>Keywords:                                 | <b>al intelligence - Future of Life Institute</b><br>background/benefits-risks-of-artificial-intelligence/ | +5 🗸                    |                                               | *******                                                          | •                |
|                              | <b>REALISED THAT THERE'S A SOURCE MISSING FR</b>                |         |                                                                                                    | ROM THE LIST?                                                                                              | <b>Lo</b><br>Wa<br>zijn | <b>catie in do</b><br>ar de overe<br>gevonder | eenkomsten                                                       |                  |

| STUDENT'S NAME<br>Anna Brown<br>FINDIN<br>J JOURNAL T | <b>IGS</b><br>TEXTBOOH | FILE     SIMILARITY       Critical_Summary_Of_Moby_Dick.pdf     66 %       SOURCES     WHOLE DOCUMENT       W WEBSITE     SA SCHOOL ASSIGNMENT                                                                                                    | Lijst met bronnen<br>Aangetroffen overeenkomende bronnen<br>De lijst met aangetroffen bronnen wordt nu in een afzonderlijke<br>weergave getoond. U kunt de oorspronkelijke bron bekijken<br>door erop te klikken in de lijst. |                     |               |                      |   |  |
|-------------------------------------------------------|------------------------|----------------------------------------------------------------------------------------------------|----------------------------------------------------------------------------------------------------|---------------------|---------------|----------------------|---|--|
| SOURCE LIST                                           | ТҮРЕ                   | SOURCE NAME                                                                                                    |                                                                                                    | ALTERNATIVE SOURCES | MATCHING TEXT | LOCATION IN DOCUMENT |   |  |
| 98%                                                   | J                      | <b>"Correlation or causality - a qualitative investigation of smoki</b><br>Author: McPherson, James.<br>Publisher: ScienceDirect by Elsevier<br>Publication date: 27.03.2018<br>Identifiers: 123456<br>Keywords: correlation, causality, qualitative, smoking, cancer | ing and cancer"                                                                                                    | +5 🗸                | 3             | . <b>I. I.I.</b> ,   | • |  |
| 87%                                                   | SA                     | Assignment_1-MF2085.docx<br>Submitted by: Hanna Thorwid (hthorwid@kth.se)<br>Receiver: Simon Forsberg (simon@analys.urkund.com)<br>Submission date: 02.04.2019 10:17:45+1<br>Identifiers: 654321<br>Keywords:                                                         |                                                                                                    | +5 🗸                | 5             |                      | • |  |
| 77%                                                   | W                      | <b>Benefits &amp; risks with artificial intelligence - Future of Life Insti<br/>url: https://futureoflife.org/background/benefits-risks-of-artific<br/>Author: Tegmark, Max<br/>Last edited: 2018<br/>Identifiers:<br/>Keywords:</b>                                  | <b>itute</b><br>:ial-intelligence/                                                                                                    | +5 🗸                | <b>4</b>      |                      | • |  |

### **REALISED THAT THERE'S A SOURCE MISSING FROM THE LIST?**

Place the URL of the missing undetected source

BACK TO ANALYSIS OVERVIEW

| < | BACK TO ANALYSIS OVERVIEW    |                                                                                                    |                                                                                                    |                                        |                                  |                 | All cha                    | nges are autosaved         | d 🗘 址 🛷   PR                            | ofile 🗸                                                     |  |  |  |  |  |  |
|---|------------------------------|----------------------------------------------------------------------------------------------------|----------------------------------------------------------------------------------------------------|----------------------------------------|----------------------------------|-----------------|----------------------------|----------------------------|-----------------------------------------|-------------------------------------------------------------|--|--|--|--|--|--|
|   | STUDENT'S NAME<br>Anna Brown |                                                                                                    | FILE<br>Critical_Summary_Of_Moby_Dick.pdf                                                                                                    | SIMILARITY<br>66 %                     |                                  |                 |                            |                            |                                         |                                                             |  |  |  |  |  |  |
|   | FINDIN                       | IGS                                                                                                    | SOURCES WHOLE DOCU                                                                                                    | 4ENT                                   |                                  | _               |                            |                            |                                         |                                                             |  |  |  |  |  |  |
| J | JOURNAL <b>T</b>             | TEXTBOO                                                                                                    | K <b>W</b> WEBSITE <b>SA</b> SCHOOL ASSIGNMENT                                                                                                    |                                        | Legenda voo                      | or br           | onnen                      |                            |                                         | A ↓ ✓ PROFILE ✓<br>aarnaar<br>chten<br>n onze<br>= journal. |  |  |  |  |  |  |
|   | SOURCE LIST                  |                                                                                                    |                                                                                                    |                                        | Type bron                        |                 |                            |                            |                                         |                                                             |  |  |  |  |  |  |
|   | SIMILARITY                   | SIMILARITY TYPE SOURCE NAME                                                                                                    |                                                                                                    |                                        | Deze pictogram<br>wordt verwezer | men g<br>I. W = | geven het t<br>website, S, | ype bron aa<br>A = studieo | an waarnaar<br>pdrachten<br>die in onze |                                                             |  |  |  |  |  |  |
|   | 98%                          | J                                                                                                    | <b>"Correlation or causality - a qualitative investigation of</b><br>Author: McPherson, James.<br>Publisher: ScienceDirect by Elsevier<br>Publication date: 27.03.2018                                   | ation of                               | archieven zijn o                 | pgesla          | agen), T = s               | studieboek                 | en J = journal.                         | •                                                           |  |  |  |  |  |  |
|   |                              |                                                                                                    | Identifiers: 123456<br>Keywords: correlation, causality, qualitative, smo                                                                                                    | king, cancer                           |                                  |                 |                            |                            |                                         |                                                             |  |  |  |  |  |  |
|   | 87%                          | SA                                                                                                    | Assignment_1-MF2085.docx<br>Submitted by: Hanna Thorwid (hthorwid@kth.se)<br>Receiver: Simon Forsberg (simon@analys.urkund<br>Submission date: 02.04.2019 10:17:45+1<br>Identifiers: 654321<br>Keywords: | .com)                                  |                                  | +5              | ~                          | 5                          |                                         | :                                                           |  |  |  |  |  |  |
|   | 77%                          | W Benefits & risks with artificial intelligence - Future of Life Insti-<br>url: https://futureoflife.org/background/benefits-risks-of-artific<br>Author: Tegmark, Max<br>Last edited: 2018<br>Identifiers:<br>Keywords: |                                                                                                    | <b>stitute</b><br>ficial-intelligence/ | +5                               | ~               | 88 4                       |                            | :                                       |                                                             |  |  |  |  |  |  |
|   |                              |                                                                                                    |                                                                                                    |                                        |                                  |                 |                            |                            |                                         |                                                             |  |  |  |  |  |  |

### REALISED THAT THERE'S A SOURCE MISSING FROM THE LIST?

Place the URL of the missing undetected source

| < | BACK TO ANA                  | LYSIS OVE | ERVIEW                                                                                                    |                                                                                                    | A                                                                           | ll changes are autosaved         | $\Im \neq \checkmark$ | PROFILE 🗸 |
|---|------------------------------|-----------|----------------------------------------------------------------------------------------------------|----------------------------------------------------------------------------------------------------|-----------------------------------------------------------------------------|----------------------------------|-----------------------|-----------|
|   | student's name<br>Anna Brown |           | FILE<br>Critical_Summary_Of_Moby_Dick.pdf                                                                                                    | SIMILARITY<br>66 %                                                                                     |                                                                             |                                  |                       |           |
|   | FINDI                        | IGS       | SOURCES WHOLE DO                                                                                                    | CUMENT                                                                                                 |                                                                             |                                  |                       |           |
| J | JOURNAL T                    | ТЕХТВООК  | <b>W</b> WEBSITE <b>SA</b> SCHOOL ASSIGNMEI                                                                                                    | NT                                                                                                    |                                                                             |                                  |                       |           |
|   | SOURCE LIST                  |           |                                                                                                    |                                                                                                    |                                                                             |                                  |                       |           |
|   | SIMILARITY                   | TYPE      | SOURCE NAME                                                                                                    |                                                                                                    | ALTERNATIVE SOURCES                                                         | MATCHING TEXT                    | LOCATION IN DOCUMEN   | іт        |
|   | 98%                          | J         | <b>"Correlation or causality - a qualitative inve</b><br>Author: McPherson, James.<br>Publisher: ScienceDirect by Elsevier<br>Publication date: 27.03.2018<br>Identifiers: 123456<br>Keywords: correlation, causality, qualitativ | stigation of smoking and cancer"                                                                       | +5 🗸                                                                        | 3                                |                       | :         |
|   | 87%                          | SA        | Assignment_1-MF2085.docx<br>Submitted by: Hanna Thorwid (hthorwid<br>Receiver: Simon Forsberg (simon@analy:<br>Submission date: 02.04.2019 10:17:45+1<br>Identifiers: 654321<br>Keywords:                                         | <b>Locatie in docum</b><br><b>Waar de overeenkon</b><br>Deze balk geeft aan v<br>een specifieke bron z | <b>ment</b><br>nsten zijn gevond<br>waar de overeenko<br>zich in het docume | vonden<br>eenkomst met<br>cument |                       | :         |
|   | 77%                          | W         | <b>Benefits &amp; risks with artificial intelligenc</b><br>url: https://futureoflife.org/background/k<br>Author: Tegmark, Max<br>Last edited: 2018<br>Identifiers:<br>Keywords:                                                   | bevindt. Klik op een r<br>samenvatting van de<br>direct naar de details                                |                                                                             | :                                |                       |           |

### REALISED THAT THERE'S A SOURCE MISSING FROM THE LIST?

Place the URL of the missing undetected source

| < | BACK TO ANALYSIS OVERVIEW |         |                                                                                                    |                                                                                                    |               | $\circlearrowright$ $\psi$ $\checkmark$ $\mid$ profile $\checkmark$ |
|---|---------------------------|---------|----------------------------------------------------------------------------------------------------|----------------------------------------------------------------------------------------------------|---------------|---------------------------------------------------------------------|
|   |                           |         |                                                                                                    |                                                                                                    |               |                                                                     |
|   | Anna Brown                |         | Critical_Summary_Of_Moby                                                                                                    | r_Dick.pdf 66 %                                                                                        |               |                                                                     |
|   |                           |         |                                                                                                    |                                                                                                    |               |                                                                     |
|   | FINDIN                    | IGS     | SOURCES                                                                                                    | WHOLE DOCUMENT                                                                                         |               |                                                                     |
| J | JOURNAL T                 | TEXTBOO | < <b>W</b> website <b>SA</b> sch                                                                                                    | OOL ASSIGNMENT                                                                                         |               |                                                                     |
|   | SOURCE LIST               | -       |                                                                                                    |                                                                                                    |               |                                                                     |
|   | SIMILARITY                | TYPE    | SOURCE NAME                                                                                                    |                                                                                                    | MATCHING TEXT | LOCATION IN DOCUMENT                                                |
|   |                           |         |                                                                                                    | Overeenkomsten met bronnen                                                                             | _             |                                                                     |
|   | 98%                       | J       | "Correlation or causality - a                                                                                                    | Aantal overeenkomsten voor een bron                                                                    | 88.3          |                                                                     |
|   |                           |         | Publisher: ScienceDirect by<br>Publication date: 27.03.2018                                                                                   |                                                                                                    |               |                                                                     |
|   |                           |         | Identifiers: 123456<br>Keywords: correlation, caus                                                                                            | Het getal geeft aan hoeveel                                                                            |               |                                                                     |
|   |                           |         |                                                                                                    | overeenkomsten met een specifieke bron                                                                 | _             |                                                                     |
|   |                           |         | Assignment_1-MF2085.doc                                                                                                    | zijn gevonden.                                                                                         |               |                                                                     |
|   | 87%                       | SA      | Submitted by: Hanna Thorw<br>Receiver: Simon Forsberg (sir<br>Submission date: 02.04.2019<br>Identifiers: 654321<br>Keywords:                 | non@analys.urkund.com)<br>10:17:45+1                                                                   | 5             |                                                                     |
|   | 77%                       | W       | Benefits & risks with artificia<br>url: https://futureoflife.org/ba<br>Author: Tegmark, Max<br>Last edited: 2018<br>Identifiers:<br>Keywords: | l intelligence - Future of Life Institute<br>hckground/benefits-risks-of-artificial-intelligence/ +5 V | <b># 4</b>    |                                                                     |

### **REALISED THAT THERE'S A SOURCE MISSING FROM THE LIST?**

Place the URL of the missing undetected source

| BACK TO ANALYSIS OVER         | All changes are autosa    | aved 🗘                                                               | $ eq \checkmark \triangleleft \mid$      | PRO        |    |  |
|-------------------------------|---------------------------|----------------------------------------------------------------------|------------------------------------------|------------|----|--|
| SUBMITTER<br>Anna Brown       | FILE<br>Critical_Summary_ | SIMILARITY<br>Of_Moby_Dick.pdf 66 %                                  |                                          |            |    |  |
| FINDINGS                      | SOURCES                   | WHOLE DOCUMENT                                                       |                                          |            |    |  |
| SHOW                          |                           |                                                                      |                                          |            |    |  |
| Quotes 🗙 E                    | Brackets 🗙                | Detailed text differences                                            |                                          |            |    |  |
|                               |                           |                                                                      |                                          |            |    |  |
| *** This text is a demo text  | to show the a             | Tabblad geheel documen                                               | t                                        |            |    |  |
| Desmond Demonades and         | l Marie Moran,            | Ingediend document in zijn gehee                                     | ۵L                                       |            |    |  |
| The dangers of Divir          | ng                        | Het ingediende document wordt hier                                   | in zijn geheel                           |            |    |  |
| The Greek archipelago, thi    | s nautical Ede            | weergegeven. Alle bevindingen worde                                  | en in de tekst                           | ee and a   |    |  |
| Lego box of undiscovered      | treasures and             |                                                                      |                                          | t now at   |    |  |
| last recovered" by the rend   | wned free div             | gemarkeerd, zodat u deze desgewens                                   | it haast elkaar 💦 🖓                      | en, but it |    |  |
| is one that is controlled an  | d checked ver             | kunt vergelijken.                                                    |                                          |            |    |  |
| John D. Ive, PhD Hist. at     | Cornell sum               |                                                                      | rc                                       | und the    | 99 |  |
| Mediterranean "Just over s    | even years ag             |                                                                      | 50                                       | o, on the  |    |  |
| fact that there are archaeo   | ological treasures bas    | sically everywhere in the Aegean seas. Now they have given some auth | norized diving center permission to dive | on a few   |    |  |
| selected sites. Diving Center | er Crete and Adventi      | ure Blue are the two most famous dive centers in the area. "         |                                          |            |    |  |

One of the dive sites is located off the island of Thodorou where permission to dive in an area where a German Messerschmitt plane crashed during the Battle of Crete during World War II in 1941(3) has been recently granted.

Although planes from WWII could be considered ancient by some so do not feel the Greek authorities that there is any immediate danger to the Greek cultural treasures for scuba divers visiting that particular site. It has namely made sure to clear the area of every single gadget of archaeological value before being released until the grasshoppers. It is unfortunately the case that, too often, if not almost always, or perhaps even always, picked souvenirs from the seabed, be it from wrecks or sunken columns and dropped fishing lines. It is also why this ban on scuba diving has been in place for so long. It is said that Jaque Yves Cousteau was immediately ported from Athens Underwater Archaeology Museum after they realized the consequences of his and Gagnan's invention of the "aqua lung" would it become adopted by a the general populace. (4)

### What is decompression sickness?

Decompression sickness, by many referred to as "the bends" or "diving sickness", is triggered when bubbles of nitrogen forms in the blood and tissue of a body. These bubbles follow when a person rises from deep water to shallow water, where the pressure is lower, too quickly.

문

FILE 🗸

### BACK TO ANALYSIS OVERVIEW

# SUBMITTER FILE SIMILARITY Anna Brown Critical\_Summary\_Of\_Moby\_Dick.pdf 66 % FINDINGS SOURCES WHOLE DOCUMENT SHOW Quotes Ansatz Ansatz Ansa

# **Geheel document**

Ingediende tekst met gemarkeerde bevindingen

anti-plagiarism system URKUNDs' function \*\*\*
 n, Demonstration University

The Greek archipelago, this nautical Eden for the world divers. Clear water with meters and meters of the free and unobstructed visibility. In principle shark free and a Lego box of undiscovered treasures and sunken cities and lower ships from the Phoenician, Egyptian, Greek and Roman times. A "paradise that was lost but now at last recovered" by the renowned free diver and poet Geoffrey van Spladoosh once put it. (1) Now, however, it is not really free access to the kingdom of heaven, but it is one that is controlled and checked very hard by the Greek authorities and its naval forces, although the situation is beginning to improve.

John D. Ive, PhD Hist. at Cornell summarizes in Modern Aquatic Archeology And Other Naval Gazing 2012 (2) (trans.) The reduced protectionism around the Mediterranean "Just over seven years ago, the Greek authorities finally easing up on their firm ban of SCUBA diving. Their strict approach was based, wisely so, on the fact that there are archaeological treasures basically everywhere in the Aegean seas. Now they have given some authorized diving center permission to dive on a few selected sites. Diving Center Crete and Adventure Blue are the two most famous dive centers in the area."

One of the dive sites is located off the island of Thodorou where permission to dive in an area where a German Messerschmitt plane crashed during the E Crete during World War II in 1941(3) has been recently granted.

Although planes from WWII could be considered ancient by some so do not feel the Greek authorities that there is any immediate danger to the Greek treasures for scuba divers visiting that particular site. It has namely made sure to clear the area of every single gadget of archaeological value before being in until the grasshoppers. It is unfortunately the case that, too often, if not almost always, or perhaps even always, picked souvenirs from the seabed, be it from or sunken columns and dropped fishing lines. It is also why this ban on scuba diving has been in place for so long. It is said that Jaque Yves Cousteau was immediately ported from Athens Underwater Archaeology Museum after they realized the consequences of his and Gagnan's invention of the "aqua lung" would it become adopted by a the general populace. (4)

# **Bevindingen** Overeenkomende tekst of waarschuwingen

### What is decompression sickness?

Decompression sickness, by many referred to as "the bends" or "diving sickness", is triggered when bubbles of nitrogen forms in the blood and tissue of a body. These bubbles follow when a person rises from deep water to shallow water, where the pressure is lower, too quickly.

88

### BACK TO ANALYSIS OVERVIEW

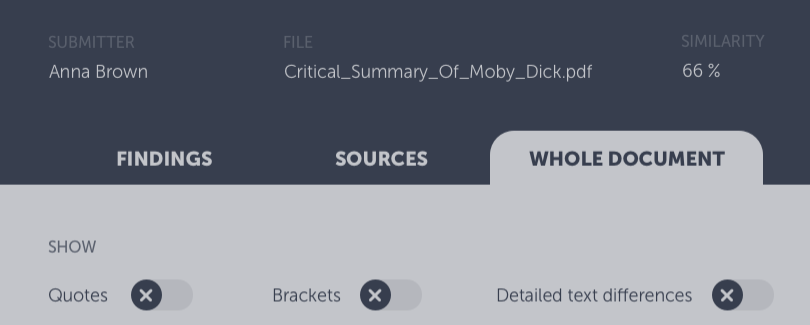

\*\*\* This text is a demo text to show the anti-plagiarism system URKUNDs' function \*\*\*

Desmond Demonades and Marie Moran, Demonstration University

### The dangers of Diving

The Greek archipelago, this nautical Eden for the world divers. Clear water with meters and meters of the free and unobstructed visibility. Lego box of undiscovered treasures and sunken cities and lower ships from the Phoenician, Egyptian, Greek and Roman times. A "paradi last recovered" by the renowned free diver and poet Geoffrey van Spladoosh once put it. (1) Now, however, it is not really free access to th is one that is controlled and checked very hard by the Greek authorities and its naval forces, although the situation is beginning to improve.

John D. Ive, PhD Hist. at Cornell summarizes in Modern Aquatic Archeology And Other Naval Gazing 2012 (2) (trans.) The reduced Mediterranean "Just over seven years ago, the Greek authorities finally easing up on their firm ban of SCUBA diving. Their strict approach v fact that there are archaeological treasures basically everywhere in the Aegean seas. Now they have given some authorized diving center presented sites. Diving Center Crete and Adventure Blue are the two most famous dive centers in the area. "

One of the dive sites is located off the island of Thodorou where permission to dive in an area where a German Messerschmitt plane crashed during the Battle of Crete during World War II in 1941(3) has been recently granted.

Although planes from WWII could be considered ancient by some so do not feel the Greek authorities that there is any immediate danger to the Greek cultural treasures for scuba divers visiting that particular site. It has namely made sure to clear the area of every single gadget of archaeological value before being released until the grasshoppers. It is unfortunately the case that, too often, if not almost always, or perhaps even always, picked souvenirs from the seabed, be it from wrecks or sunken columns and dropped fishing lines. It is also why this ban on scuba diving has been in place for so long. It is said that Jaque Yves Cousteau was immediately ported from Athens Underwater Archaeology Museum after they realized the consequences of his and Gagnan's invention of the "aqua lung" would it become adopted by a the general populace. (4)

### What is decompression sickness?

Decompression sickness, by many referred to as "the bends" or "diving sickness", is triggered when bubbles of nitrogen forms in the blood and tissue of a body. These bubbles follow when a person rises from deep water to shallow water, where the pressure is lower, too quickly.

# **Geheel document**

Ingediende tekst met gemarkeerde bevindingen

Het ingediende document in zijn geheel. Overeenkomende tekst en waarschuwingen worden beide in kleur gemarkeerd in de tekst en de bijbehorende pictogrammen staan rechts.

| BACK TO ANALYSIS OVERVIEW |  |
|---------------------------|--|
|---------------------------|--|

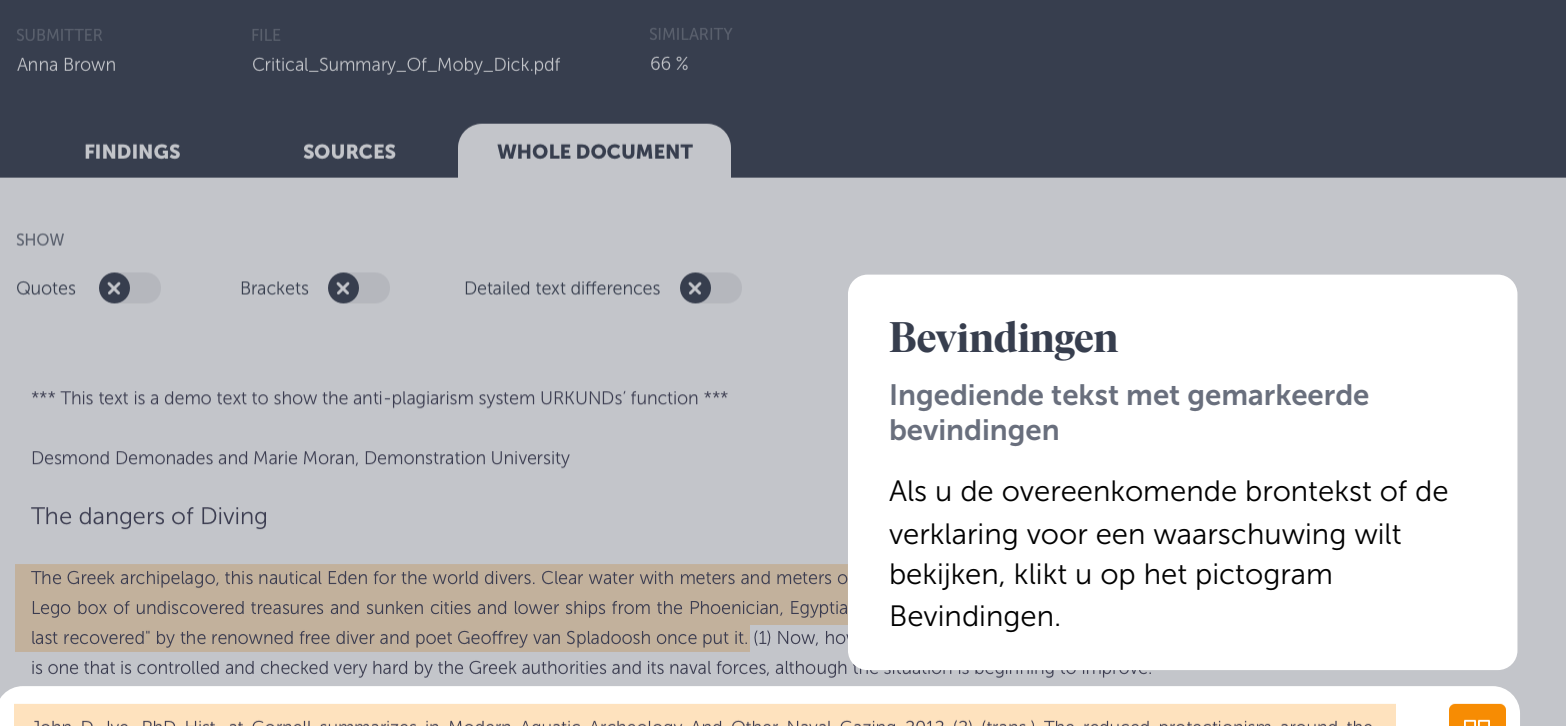

John D. Ive, PhD Hist. at Cornell summarizes in Modern Aquatic Archeology And Other Naval Gazing 2012 (2) (trans.) The reduced protectionism around the Mediterranean "Just over seven years ago, the Greek authorities finally easing up on their firm ban of SCUBA diving. Their strict approach was based, wisely so, on the fact that there are archaeological treasures basically everywhere in the Aegean seas. Now they have given some authorized diving center permission to dive on a few selected sites. Diving Center Crete and Adventure Blue are the two most famous dive centers in the area. "

One of the dive sites is located off the island of Thodorou where permission to dive in an area where a German Messerschmitt plane crashed during the Battle of Crete during World War II in 1941(3) has been recently granted.

Although planes from WWII could be considered ancient by some so do not feel the Greek authorities that there is any immediate danger to the Greek cultural treasures for scuba divers visiting that particular site. It has namely made sure to clear the area of every single gadget of archaeological value before being released until the grasshoppers. It is unfortunately the case that, too often, if not almost always, or perhaps even always, picked souvenirs from the seabed, be it from wrecks or sunken columns and dropped fishing lines. It is also why this ban on scuba diving has been in place for so long. It is said that Jaque Yves Cousteau was immediately ported from Athens Underwater Archaeology Museum after they realized the consequences of his and Gagnan's invention of the "aqua lung" would it become adopted by a the general populace. (4)

### What is decompression sickness?

Decompression sickness, by many referred to as "the bends" or "diving sickness", is triggered when bubbles of nitrogen forms in the blood and tissue of a body. These bubbles follow when a person rises from deep water to shallow water, where the pressure is lower, too quickly.

₽₽

FINDINGS

# **ANALYSIS OVERVIEW**

5 PAGES OUT OF TOTAL 7 PAGES CONTAIN FINDINGS

Dat is het!

Mocht u nog verdere vragen hebben over het Urkund systeem, **neem dan gerust contact met ons op.** 

**3** WARNINGS Suspicious attempts to

**14** MATCHING TEXT

### IEW THE ENTIRE DOCUMENT

Seeing a score of 50% is not a proof of plagiarism: there could be several reasons why a score is high.

LEARN MORE

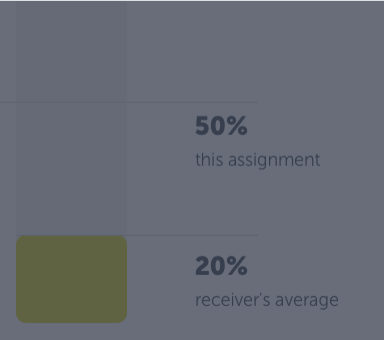

**JDENT DETAILS** 

MITTER rmation URKUND

cal\_Summary\_Of\_Moby\_Dick.pdf

\_\_\_\_\_\_BMITTED ON 2018-02-22 T11:28:00

SUBMISSION ID 35826004

WORD COUNT

MESSAGE Dear Prof. Here is my pape

With best regards, Marie

 $\checkmark$  ?